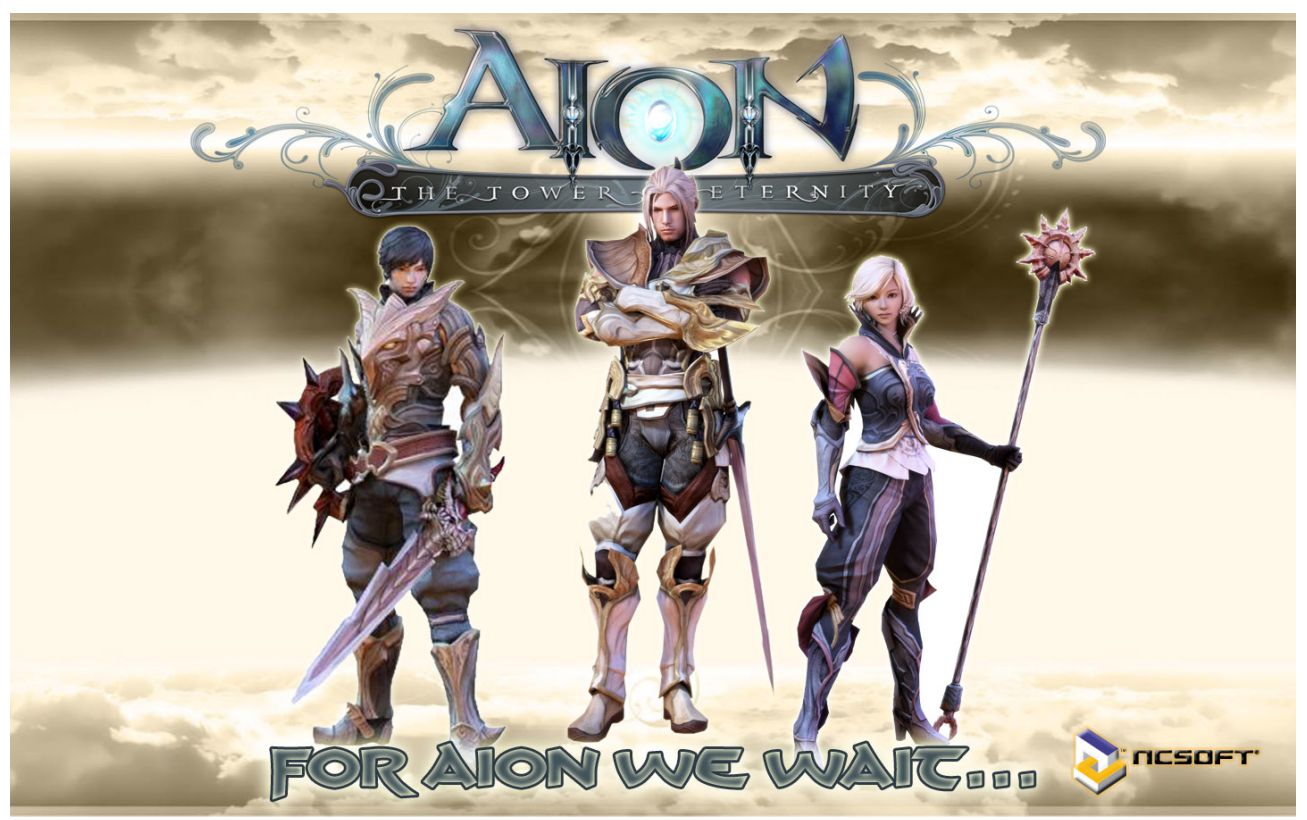

# http://act.aion.sdo.com/ Die Open-Beta wird erweitert!

# <u>30.4 - 15.5</u>

"Ich konnte einfach nicht genug davon kriegen, mich von den Klippen zu stürzen und im letzten Augenblick meine Flügel auszubreiten, um mich in Sicherheit zu bringen ... Ikarus hätte sich in Aion wie zu Hause gefühlt." – IGN.com

"Für mich war Aion eines der absoluten Highlights der Show. Die Scharen der Spieler, die mit Hochspannung auf dieses Game warten, werden mit dem Endergebnis mehr als zufrieden sein." – MMORPG.com

"... es ist ein offenes Geheimnis, dass vielen MMOs zum Zeitpunkt der Veröffentlichung der nötige Feinschliff fehlt - dieses Problem hat Aion nicht." – Eurogamer.net

"Aions farbenfrohe Grafiken, komplette 3D-Flugengine und benutzerfreundliches Questsystem zum Zeitpunkt der Veröffentlichung wird das Spiel um die 1500 Quests enthalten - dürfte etliche Einsteiger anlocken, während die PvPvE-Action des Abyss' (zwischen Spielern und aktiven, computergesteuerten Mobs) selbst Hardcore-Gamer auf die Probe stellen dürfte." – GameSpot.com

- → <u>Offizieller Game Trailer</u>
- $\rightarrow$  <u>Fan Teaser</u>
- $\rightarrow$  <u>Teaser von allen Klassen</u>
- $\rightarrow$  InGame-Aufnahmen vom Fliegen
- $\rightarrow$  <u>offizielle Homepage vom EU/USA Betreiber</u> (dieser Guide ist allerdings für die Chinesische

Open-Beta!)

## 1. Download

| <u> Aion China Open Beta Client – Part 1 von 5</u> | $\rightarrow$ 89.33 MB        |
|----------------------------------------------------|-------------------------------|
| Aion China Open Beta Client – Part 2 von 5         | $\rightarrow 1.86 \text{ GB}$ |
| Aion China Open Beta Client – Part 3 von 5         | $\rightarrow 1.86 \text{ GB}$ |
| Aion China Open Beta Client – Part 4 von 5         | $\rightarrow 1.86 \text{ GB}$ |
| Aion China Open Beta Client – Part 5 von 5         | → 370.49 MB                   |

Man kann alle Parts gleichzeitig downloaden (,sofern eure Leitung mitspielt). Jetzt auch bei Rapdishare verfügbar in 31 Parts:

# Rapidshare-Linkliste Containerdatei

## 2. Anmelden

#### **SNDA - Sign UP**

| Die Schaffung e                                                                                                    | ines großen                                                                                                    |                                                                                                    |
|----------------------------------------------------------------------------------------------------|----------------------------------------------------------------------------------------------------|----------------------------------------------------------------------------------------------------|
| Shanda Pass                                                                                                    | Accountname                                                                                                    | ← Über diesen Abschnitt, um die                                                                                                    |
|                                                                                                    | 圍定通行鬥未被使用                                                                                                    | Hilfe von                                                                                                    |
|                                                                                                    | Haben, um einen Grand-Nutzernamen an 4-16,                                                                                                    | und, und nur durch die Kleinbuchstaben                                                                                                    |
|                                                                                                    | des Alphabets, Zahlen, die ersten Buchstaben de                                                                                                    | s Alphabets ist keine Zahl am Anfang.                                                                                                    |
|                                                                                                    | rast-frack-woonlielelon registrieren (kostenios                                                                                                    | 2                                                                                                    |
| Erstellen Sie ein                                                                                                    | Passwort                                                                                                    |                                                                                                    |
| Passwort                                                                                                    | Passwort                                                                                                    |                                                                                                    |
| Passwort Stärke                                                                                                    | 60 60 é                                                                                                    |                                                                                                    |
| Passwort                                                                                                    | Passwort wiederholen                                                                                                    |                                                                                                    |
|                                                                                                    | Passwort 4-10 Zeichen lang sein, von dem englis<br>Zusammensetzung, und nicht zwischen Groß-ur                                                                                                    | chen Buchstaben, Zahlen, die<br>1d Kleinschreibung.                                                                                                    |
| no-<br>eren □ Ich möchte<br>Konto Projekttr                                                                                                    | Passwort 4-10 Zeichen lang sein, von dem englis<br>Zusammensetzung, und nicht zwischen Groß-ur<br>empfehlen, eine große Registrierung Ausw<br>äger: (ZB nicht kostenlos zu füll                                                                                                    | chen Buchstaben, Zahlen, die<br>ad Kleinschreibung.<br>weis Freunde 🗹 Geben Sie Ihr<br>en)                                                                                                    |
| Ino-<br>eren □ Ich möchte<br>Konto Projekttr<br>Bitte geben Sie                                                                                           | Passwort 4-10 Zeichen lang sein, von dem englis<br>Zusammensetzung, und nicht zwischen Groß-ur<br>empfehlen, eine große Registrierung Ausw<br>äger: (ZB nicht kostenlos zu füll<br>in diesem Bild der Zeichen günstigere Gebüh                                                                                                    | chen Buchstaben, Zahlen, die<br>ad Kleinschreibung.<br>weis Freunde 🗹 Geben Sie Ihr<br>en)<br>ren billiger Grüne-Karte -                                                                                                    |
| no-<br>eren C Ich möchte (<br>Konto Projekttr<br>Bitte geben Sie f<br>Fotos                                                                               | Passwort 4-10 Zeichen lang sein, von dem englis<br>Zusammensetzung, und nicht zwischen Groß-ur<br>empfehlen, eine große Registrierung Ausw<br>äger: (ZB nicht kostenlos zu füll<br>in diesem Bild der Zeichen günstigere Gebüh<br>: Nicht klar sind, für<br>eine                                                                                                    | chen Buchstaben, Zahlen, die<br>ad Kleinschreibung.<br>weis Freunde 🗹 Geben Sie Ihr<br>en)<br>ren billiger Grüne-Karte -                                                                                                    |
| no-<br>eren □ Ich möchte<br>Konto Projekttr<br>Bitte geben Sie<br>Fotos                                                                                   | Passwort 4-10 Zeichen lang sein, von dem englis<br>Zusammensetzung, und nicht zwischen Groß-ur<br>empfehlen, eine große Registrierung Ausw<br>äger: (ZB nicht kostenlos zu füll<br>in diesem Bild der Zeichen günstigere Gebüh<br>:: ::::::::::::::::::::::::::::::::::                                                                                                    | chen Buchstaben, Zahlen, die<br>ad Kleinschreibung.<br>weis Freunde 🗹 Geben Sie Ihr<br>en)<br>ren billiger Grüne-Karte -                                                                                                    |
| ino-<br>eren Ich möchte<br>Konto Projekttr<br>Bitte geben Sie<br>Fotos<br>Charakter                                                                       | Passwort 4-10 Zeichen lang sein, von dem englis<br>Zusammensetzung, und nicht zwischen Groß-ur<br>empfehlen, eine große Registrierung Ausw<br>äger: (ZB nicht kostenlos zu füll<br>in diesem Bild der Zeichen günstigere Gebüh<br>::                                                                                                    | chen Buchstaben, Zahlen, die<br>ad Kleinschreibung.<br>weis Freunde 🗹 Geben Sie Ihr<br>en)<br>ren billiger Grüne-Karte -                                                                                                    |
| no-<br>eren Ich möchte (<br>Konto Projekttr<br>Bitte geben Sie i<br>Foto:<br>Charakter                                                                    | Passwort 4-10 Zeichen lang sein, von dem englis<br>Zusammensetzung, und nicht zwischen Groß-ur<br>empfehlen, eine große Registrierung Ausw<br>äger: (ZB nicht kostenlos zu füll<br>in diesem Bild der Zeichen günstigere Gebüh<br>                                                                                                    | chen Buchstaben, Zahlen, die<br>d Kleinschreibung.<br>veis Freunde 🔽 Geben Sie Ihr<br>en)<br>ren billiger Grüne-Karte -<br>nd Ausdrucken Protokoll, klicken Sie auf de                                                                      |
| no-<br>eren Ich möchte<br>Konto Projekttr<br>Bitte geben Sie<br>Fotos<br>Charakter<br>Interzeichnung einer<br>ereinbarung                                 | Passwort 4-10 Zeichen lang sein, von dem englis<br>Zusammensetzung, und nicht zwischen Groß-ur<br>empfehlen, eine große Registrierung Ausw<br>äger: (ZB nicht kostenlos zu füll<br>in diesem Bild der Zeichen günstigere Gebüh<br>:: 2/3/1/5/1/ Nicht klar sind, für<br>eine<br>:: Sicherungscode<br>Das Bild oben blau Abbildung 6 enthält.<br>"Benutzer-Service-<br>Vereinbarung" Link und eine Kop            | chen Buchstaben, Zahlen, die<br>d Kleinschreibung.<br>veis Freunde 🔽 Geben Sie Ihr<br>en)<br>ren billiger Grüne-Karte -<br>nd Ausdrucken Protokoll, klicken Sie auf de<br>vie des Protokolls.                                               |
| Ino-<br>eren Ich möchte (<br>Konto Projekttr<br>Bitte geben Sie i<br>Foto:<br>Charakter<br>Interzeichnung einer<br>Zereinbarung<br>Ich habe gelesen und s | Passwort 4-10 Zeichen lang sein, von dem englis<br>Zusammensetzung, und nicht zwischen Groß-ur<br>empfehlen, eine große Registrierung Ausw<br>äger: (ZB nicht kostenlos zu füll<br>in diesem Bild der Zeichen günstigere Gebüh<br>: 281751/Nicht klar sind, für<br>eine<br>: Sicherungscode<br>Das Bild oben blau Abbildung 6 enthält.<br>"Benutzer-Service- Zum Betrachten u<br>Vereinbarung" Link und eine Kop | chen Buchstaben, Zahlen, die<br>d Kleinschreibung.<br>weis Freunde 🗹 Geben Sie Ihr<br>en)<br>ren billiger Grüne-Karte -<br>nd Ausdrucken Protokoll, klicken Sie auf de<br>nie des Protokolls.<br>nöglicht die Schaffung von meiner Großelte |

#### Hier einige Fehlermeldungen die vorkommen können:

Accountname ist nicht mehr verfügbar:

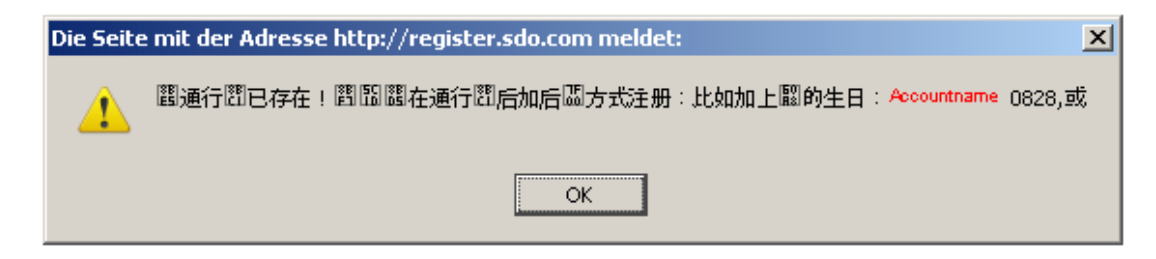

Passwörter stimmen nicht überein:

| Die Seite | e mit der Adresse http://74.125.43.132 meldet: | × |
|-----------|------------------------------------------------|---|
| 1         | 0000j000000000j00j000000000000000j0000         | • |
|           | OK                                             |   |

Sicherungscode ist falsch eingegeben:

| Die Seite | e mit der Adresse http://register.sdo.com 🗴 |
|-----------|---------------------------------------------|
|           | 酈的關節圖圖入圖圖,斷重新填写                             |
|           | ОК                                          |

Beachtet hierbei:

Der Accountname muss zwischen 4 und 16 Zeichen lang sein und darf nur aus Kleinbuchstaben oder Zahlen bestehen (, aber nicht mit einer Zahl beginnen)!

Das Passwort muss zwischen 4 und 10 Zeichen lang sein und darf nur aus Kleinbuchstaben oder Zahlen bestehen (, aber nicht mit einer Zahl beginnen)!

Den oben schwarz markierten Kasten könnt ihr einfach ignorieren, den braucht ihr nicht!

#### 3. Installation

Wenn ihr alles geladen habt, alle 5 Parts in einen Ordner kopieren und die "AION\_Setup\_0.9.5.0.exe" starten. ALLE 5 Parts dürfen NICHT entpackt werden!

Schritt 1:

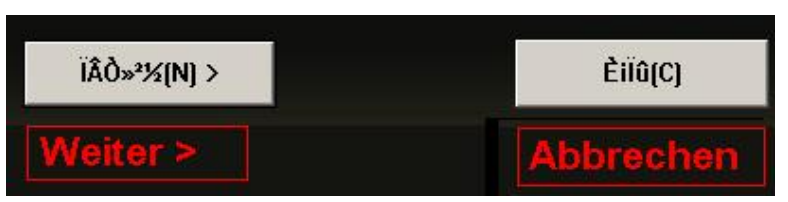

Schritt 2:

| < ÉÏ𻲽[P] | îðí-ðâ(l) | Èiïû(C)   |
|----------|-----------|-----------|
| < Zurück | Weiter >  | Abbrechen |

Schritt 3:

|                 | Verzeichnis aus                 | wählen:     |
|-----------------|---------------------------------|-------------|
| ¿ÉÓÿÕ%ä: 12.6GB | ( C:\Programme                  | SNDA\AION\) |
|                 |                                 |             |
| < ÉÏÒ»²½[P]     | <sup>12</sup> × <sup>1</sup> [] | Èiïû(C)     |

# 4. Patch

Zum Patchen entweder die Verknüpfung auf dem Desktop starten oder wie hier im Bild über Start  $\rightarrow$  Programme. (Hierbei wichtig: Die exe die mit D anfängt ist zum Deinstallieren und die exe die mit Ó beginnt ist zum starten!)

| 💼 Ê¢´óÍøÂç 🔹 🕨 | mán áà°ãö®Éþ | DPÓØÓÀºãÖ®ËÞ | Deinstallieren   |
|----------------|--------------|--------------|------------------|
|                |              | ÓÀºãÖ®Ëþ     | Launcher starten |

Nun sollte sich ein Fenster zur Serverauswahl öffnen, hier ist es egal, welchen ihr wählt, allerdings könnte der erste langsamer sein als die anderen, weil er mehr benutzt wird.

| E | 前地区                            |  |
|---|--------------------------------|--|
|   |                                |  |
|   | 0000                           |  |
|   | 0000                           |  |
|   | 0000                           |  |
|   | 0000                           |  |
|   | 00000                          |  |
|   | 0000,40300000)                 |  |
|   |                                |  |
|   |                                |  |
|   |                                |  |
|   |                                |  |
|   | 确认 取 消<br>Bestätigen Abbrechen |  |

Als nächstes öffnet sich der Launcher:

|                                   | 彩虹客服 ──固定窗口 ──没 置   -                                                                                                    | _)> |
|-----------------------------------|----------------------------------------------------------------------------------------------------|-----|
| <b>已安装游戏</b> 全部更新                 | 帐号管理   激活内测帐号   活动专区   官方网站   官方论坛 执白问题 (不斷更新中)                                                                                                    |     |
| AION                              | -4ÔÂ2ÈŐ£°»³ÄϵçĐÅĐ•þi°ÅÔ»§×ùi±20£°15¿³Å!         -4ÔÂ2ÈŐ£°»³ÄϵçĐÅĐ•þi°°ëËÉÁi×ùi±19£°15¿³Å!         -4ÔÂ2ÈŐ£°»³±±ĺsŤĐ•þi°°ëËÉÁi×ùi±19£°15¿³Å!         -4ÔÂ2ÈŐ£°»³±±ĺsŤĐ•þi°ĐịĐÜ×ùi±19£°00¿³Å!         -ÓjÍæ¼dÔç¿ÁÔÔ²Çó£¬ÄÚ°â½āÊsʱ¼äÑÔ3>ÖÁ4ÔÂ7ÈŐ!         -ÍÔÔőã *ÅÄÜ»ñµÄÄÚ°â¼a>⚀¿         -ÍԵĻ,Ƽð*âÅÌÔőã >>Å×ã>ÊÔµ½?         -µC¼cÔĨÌÌàʾDLLOÔÃã²ĐbôË8°ÜÔãã *95€; |     |
| 目前地区<br>Server wechseln<br>地区改变   |                                                                                                    |     |
| All Chinesischen Homepare<br>注册帐号 | 抵制不良游戏, 拒绝盗版游戏。注意自我保护, 谨防受骗上当。<br>适度游戏益脑, 沉迷游戏伤身。合理安排时间, 享受健康生活。<br>AION<br>III: L10N/CHS.pak.2.zip<br>III Downloadfortschritt<br>III Installationsfortschritt<br>III Aithrecitem                                                                                                    |     |

#### 5. Englische Version

Das englische Sprachpaket downloaden: <u>Sprachpaket</u>

Dann in das Installationsverzeichnis kopieren (und entpacken): Beispiel: C:\Programme\SNDA\AION\ÓÀ°ãÖ®Ëþ\L10N In den Ordner L10N.

Der Ordner L10N sollte nun folgenden Inhalt haben: Ordner: "CHS" und "ENU" Dateien: "CHS.pak" und "ENU.pak"

Jetzt müsst ihr bei eurem PC noch die Region auf USA umstellen. Start  $\rightarrow$  Systemsteuerung  $\rightarrow$  Regions- und Sprachoptionen

Hier nun beide markierten Felder umstellen. Das erste auf "Englisch (USA)" und das zweite auf "Vereinigte Staaten von Amerika". (Wie im Bild unten.)

| Regions- und Sprachoptionen                                                                                                  | × |
|----------------------------------------------------------------------------------------------------|---|
| Regionale Einstellungen Sprachen Erweitert                                                                                   |   |
| Standards und Formate                                                                                                    |   |
| Diese Option bestimmt die Formate für Zahlen, Währungen, Uhrzeit und<br>Datum.                                               |   |
| Wählen Sie ein Element, um dessen Einstellungen anzuzeigen. Klicken<br>Sie auf "Anpassen", um das Format selbst festzulegen: |   |
| Englisch (USA)  Anpassen                                                                                                    |   |
| Beispiele                                                                                                    |   |
| Zahl: 123,456,789.00                                                                                                    |   |
| Währung: \$123,456,789.00                                                                                                    |   |
| Uhrzeit: 10:37:46 PM                                                                                                    |   |
| Kurzes Datum: 4/8/2009                                                                                                    |   |
| Langes Datum: Wednesday, April 08, 2009                                                                                      |   |
|                                                                                                    |   |
| Standort                                                                                                    |   |
| Geben Sie Ihren Standort ein, um lokale Informationen, wie Nachrichten<br>und Wettervorhersagen, zu erhalten:                |   |
| Vereinigte Staaten von Amerika                                                                                               |   |
|                                                                                                    |   |
|                                                                                                    |   |
|                                                                                                    | 1 |

Aion starten und siehe da: Alles ist auf Englisch!

Bei Vista ist der Unterschied, das Standort unter einem zweiten Reiter ist.

#### Weitere Infos:

WICHTIG: Die Open-Beta kommt ein zweites mal vom 30.4 bis 15.5!

Schlau machen könnt ihr euch hier: <u>http://aion.onlinewelten.com</u> Alles zu Klassen, Völkern uvm.

Und noch eine 25 minütige Reportage eines deutschen Spielers aus der Koreanischen Version:

 $\rightarrow$  <u>Video</u> (3 Parts bei YouTube)

# WICHTIG:

Sollten Probleme bezüglich der Installation auftreten, weil eine Datei fehlerhaft ist, oder bei der Installation mit einer Fehlermeldung beendet wird, ist ein mindestens ein Part fehlerhaft! Den müsst ihr dann neu downloaden!

UND es dürfen KEINE von den 4 gepackten Dateien entpackt werden!

Und versucht eure Probleme erst einmal selbst zu lösen und lest genau. ;) Ansonsten stehe ich (ShadowBeast) natürlich gern zu Verfügung, bedenkt aber, dass ich kein Supporter von Aion bin und somit technische Probleme in der Regel nicht lösen kann bzw. auch Googeln muss.

Danke und viel Spaß beim Spielen! ShadowBeast 221-969-853